附件:

平安同济访客系统申请进校操作说明

(需学生本人操作、留本人手机号、用本人微信注册)

- 1、微信关注"平安同济 e 行"公众号
- 2、点击进入"访客预约"
- 3、点击进入"访客预约"(图1)

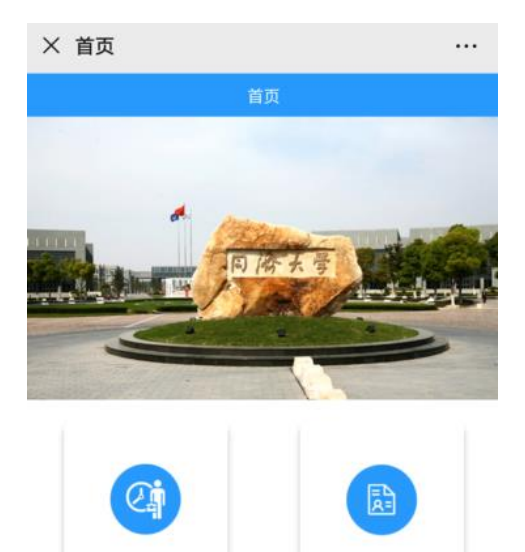

访客预约

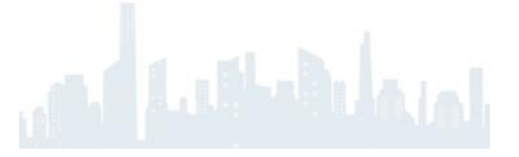

(图1)

4、按图示填写相关信息后点击提交(图2)

我的记录

| 被访人姓名                                                                                                    | 请输入被访人如          | 性名   |
|----------------------------------------------------------------------------------------------------|------------------|------|
| 被访人工号                                                                                                    | 请输入被访人工          | L号   |
| 到访校区                                                                                                    | -请选择-            | Ŧ    |
| 到访机构                                                                                                    | -请选择             | ₹- ▼ |
| 到访部门                                                                                                    | -请选              | 择- * |
| 开始时间:                                                                                                    | 2020-09-27 15:46 | >    |
| 结束时间:                                                                                                    | 2020-09-27 23:59 | >    |
| 来访原因                                                                                                    |                  |      |
| 请输入来访原因                                                                                                    |                  |      |
| 上传人员照片:                                                                                                    |                  |      |
| 十                                                                                                    |                  |      |
| 上传国务院客户端-通信大                                                                                                    | 数据行程卡:(如何获取      | ?)   |
| Hereit and the second second sec |                  |      |
| 上传有效证件或证明(如5                                                                                                    | 身份证、单位证明):       |      |
|                                                                                                    |                  |      |

提交

| 填写"任课教师"                   |  |  |
|----------------------------|--|--|
| 填写"教师工号"                   |  |  |
| 选择" <mark>南校区"</mark>      |  |  |
| 选择"直属单位";                  |  |  |
| 选择"继续教育学院"                 |  |  |
| 例:2020-5-22 7:00           |  |  |
| ( <mark>上课时间的前一小时</mark> ) |  |  |
| 不允许设置,默认                   |  |  |
| 进教室上课                      |  |  |
| 上传个人近照,非身份证<br>照           |  |  |
| 申报当天的大数据行程卡                |  |  |
| 上传 <u>身份证</u> (个人信息面)      |  |  |
| 和健康码两张图片。                  |  |  |
|                            |  |  |
|                            |  |  |

(图2)

5、在"我的记录"可以查看审核进度(图3),审核通过后可点击"查看二维

码"(图 4),访客可凭此"电子通行证"扫描二维码通过指定出入口人行闸 机。

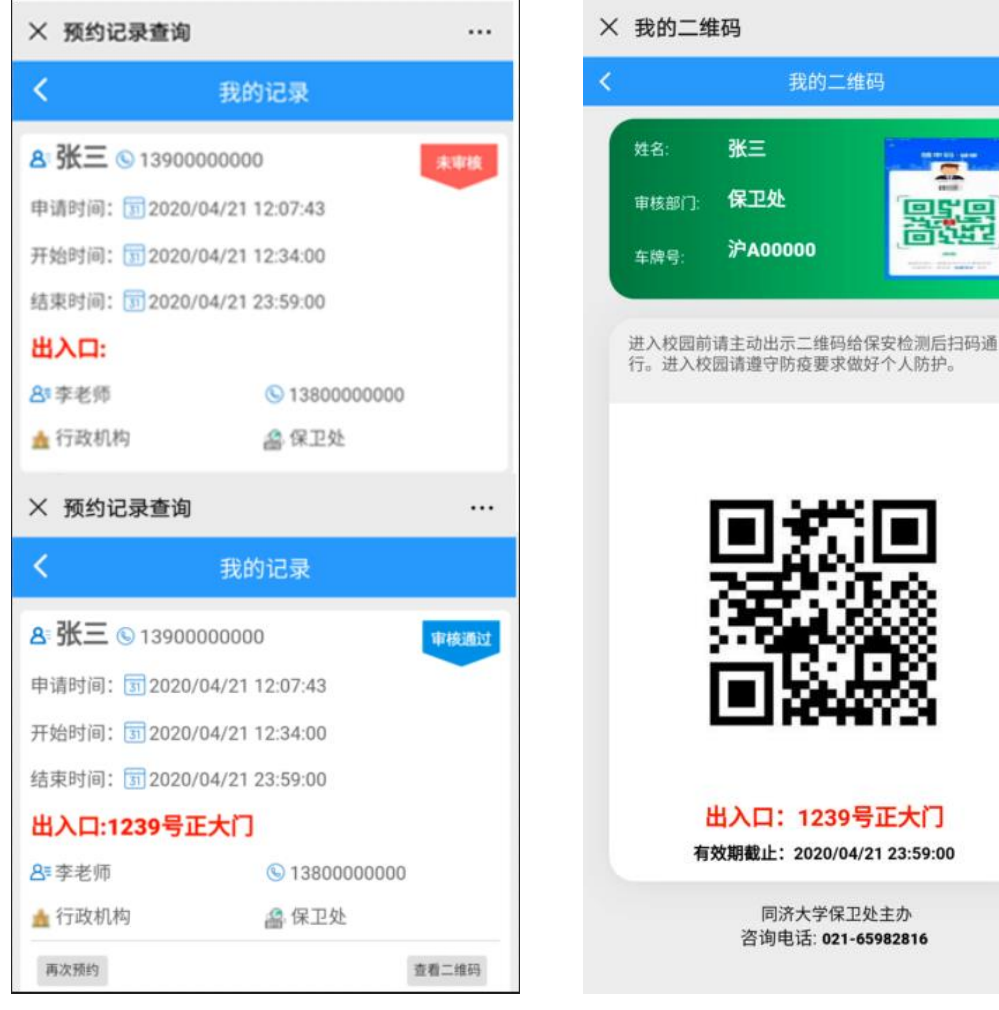

(图3)

(图4)

同济大学保卫处主办

咨询电话: 021-65982816

我的二维码

张三

保卫处

沪A00000

...

6、车辆无法进校,请同学们绿色出行。

7、被访人姓名和工号班主任会发到班级群里。

8、所有入校学生请于5月19日(周三)、5月20日(周四)提交入校申请, 周五老师会统一审批。